Milesight

# Wireless Al Occupancy Sensor

## VS321

User Guide

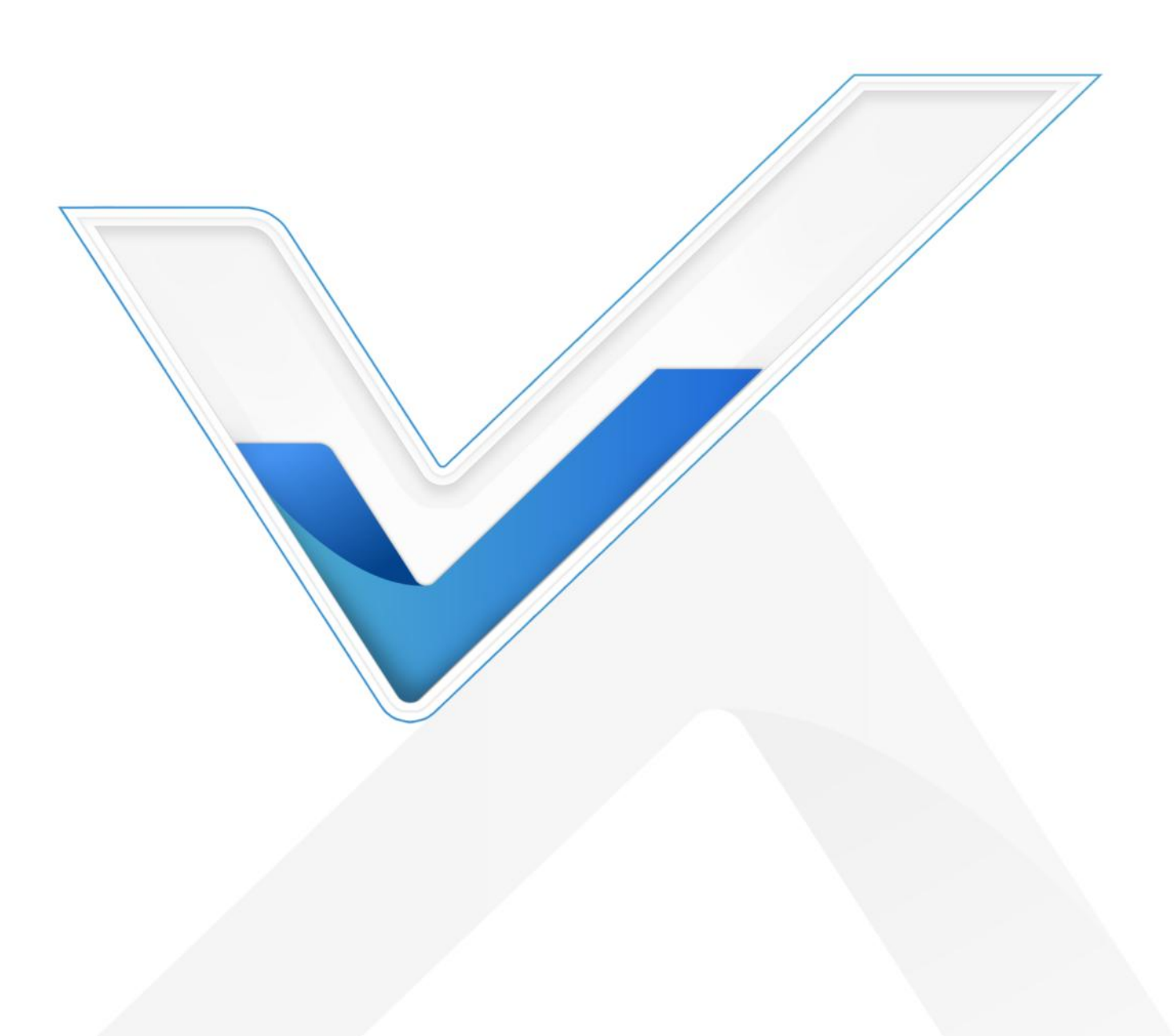

#### **Safety Precautions**

lilesight

Milesight will not shoulder responsibility for any loss or damage resulting from not following the instructions of this operating guide.

- The device must not be disassembled or remodeled in any way.
- To avoid risk of fire and electric shock, do keep the product away from rain and moisture before installation.
- Do not place the device where the temperature is below/above the operating range.
- The device must never be subjected to shocks or impacts.
- Make sure the device is firmly fixed when installing.
- Do not expose the device to where laser beam equipment is used.
- Use a soft, dry cloth to clean the lens of the device.

#### **Declaration of Conformity**

VS321 is in conformity with the essential requirements and other relevant provisions of the CE,

FCC, and RoHS.

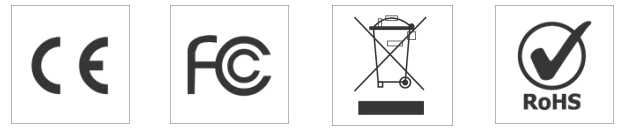

#### Copyright © 2011-2025 Milesight. All rights reserved.

All information in this guide is protected by copyright law. Whereby, no organization or individual shall copy or reproduce the whole or part of this user guide by any means without written authorization from Xiamen Milesight IoT Co., Ltd.

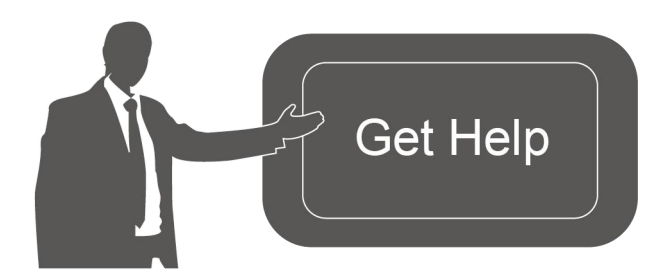

For assistance, please contact Milesight technical support: Email: iot.support@milesight.com Support Portal: support.milesight-iot.com Tel: 86-592-5085280 Fax: 86-592-5023065 Address: Building C09, Software Park Phase III, Xiamen 361024, China

#### **Revision History**

Milesight

| Date          | Doc Version | Description     |
|---------------|-------------|-----------------|
| Jun. 23, 2025 | V1.0        | Initial version |

## Contents

| 1. Product Introduction             | 5  |
|-------------------------------------|----|
| 1.1 Overview                        | 5  |
| 1.2 Packing List                    | 5  |
| 1.3 Hardware Overview               | 6  |
| 1.4 Button and LED Indicators       | 6  |
| 2. Power Supply                     | 6  |
| 3. Installation                     | 8  |
| 3.1 Recommended Scenarios           | 8  |
| 3.2 Preparation before Installation | 8  |
| 3.2.1 Installation Requirements     | 8  |
| 3.2.2 Covered Detection Area        | 9  |
| 3.3 Installation Step               | 10 |
| 3.3.1 Screw Installation            | 10 |
| 3.3.2 Adhesive Backed Installation  | 11 |
| 4. Operation Guide                  | 13 |
| 4.1 Bluetooth Configuration         | 13 |
| 4.2 General Setting                 | 13 |
| 4.2.1 People Counting               | 15 |
| 4.2.2 Desk Occupancy                | 17 |
| 4.2.3 Other Settings                | 20 |
| 4.3 Threshold Setting               | 26 |
| 4.4 Network Settings                | 26 |
| 4.4.1 LoRaWAN <sup>®</sup> Settings | 26 |
| 4.4.2 Milesight D2D Settings        | 29 |
| 4.5 Maintenance                     | 30 |
| 4.5.1 Backup                        | 30 |
| 4.5.2 Upgrade                       | 33 |
| 4.5.3 Reset                         | 34 |
| 5. Communication Protocol           | 35 |
| 5.1 Uplink Data                     | 35 |
| 5.1.1 Basic Information             | 35 |
| 5.1.2 Periodic Report               | 36 |
| 5.1.3 Alarm Report                  | 37 |
| 5.1.4 Historical Data               | 38 |
| 5.2 Downlink Data                   | 39 |
| 5.2.1 General Setting               | 39 |
| 5.2.2 Threshold Setting             | 40 |
| 5.2.3 LoRaWAN <sup>®</sup> Setting  | 41 |
| 5.2.4 Milesight D2D Setting         | 41 |
| 5.2.5 Historical Data Enquiry       | 42 |

## 1. Product Introduction

## 1.1 Overview

Milesight

VS321 is a low-power, battery-operated wireless occupancy sensor empowered by advanced AI algorithms. It achieves up to 95% occupancy detection accuracy powered by its AI algorithm. It is equipped with built-in temperature, humidity, and ambient light sensors to provide comprehensive environmental monitoring. Its wire-free design enables effortless and flexible installation.

With simple configuration and wireless detection, VS321 can be integrated with the Milesight LoRaWAN<sup>®</sup> gateway and Milesight Development Platform, enabling remote monitoring, data visualization, and centralized management. As a Milesight D2D controller, VS321 seamlessly communicates with other Milesight D2D devices, peer-to-peer interaction without gateway dependency.

VS321 can be used in scenarios such as meeting rooms, offices, and campuses to detect space occupancy or personnel activity.

## 1.2 Packing List

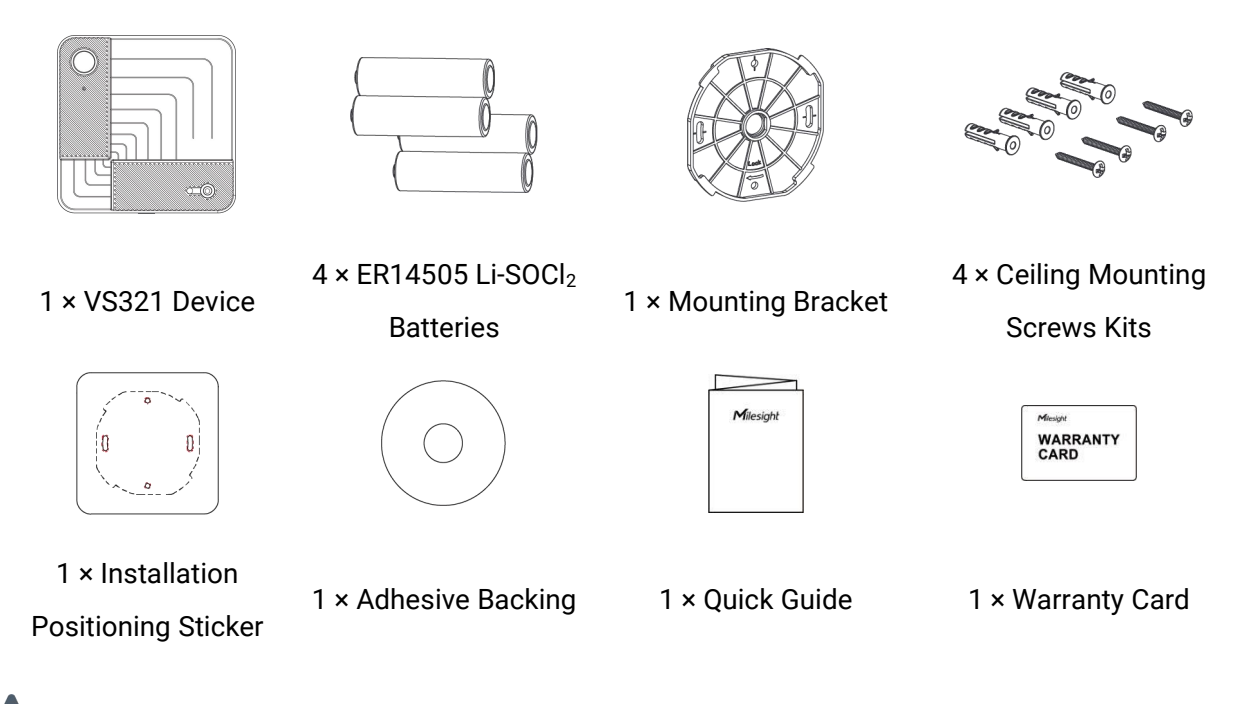

If any of the above items is missing or damaged, please contact your sales representative.

## **1.3 Hardware Overview**

Milesight

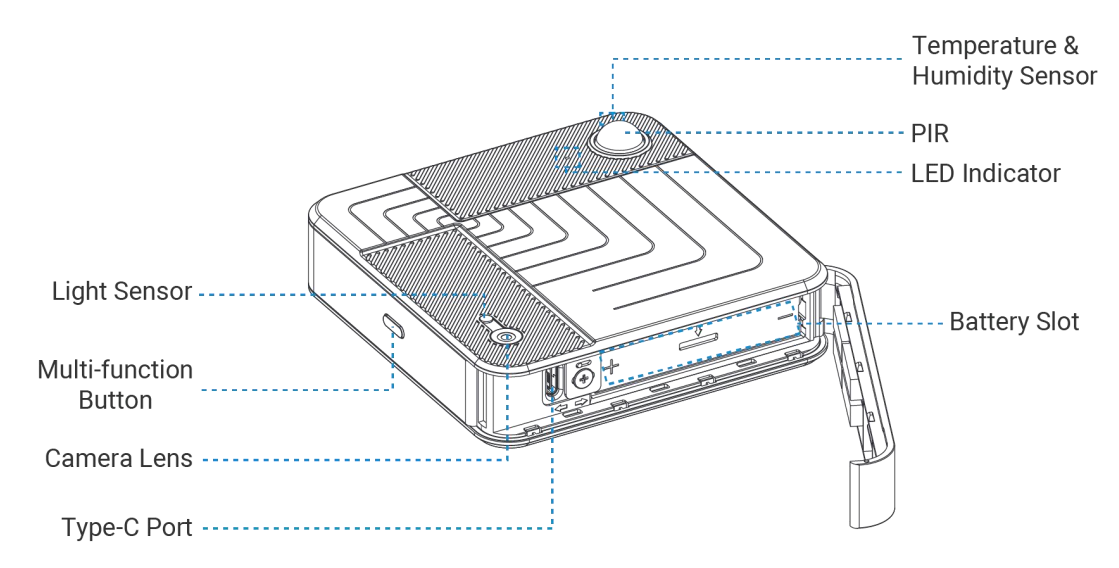

## **1.4 Button and LED Indicators**

| Function           | Action & Description              | LED Indication              |
|--------------------|-----------------------------------|-----------------------------|
| Power On           | Put the batteries in              |                             |
| Power Off          | Remove batteries                  | 1                           |
| Confirm Device     | Short press the Multi-function    | Power On: Lights up         |
| Status             | button once                       | Power Off: Lights off       |
| Turn On Bluetooth  | Press and hold the Multi-function | Blinks Slowly               |
| Turn Off Bluetooth | button for over 3s                | Stays on                    |
| Reset to Factory   | Press and hold the Multi-function |                             |
| Defaults           | button for over 10s               | Blinks Quickly              |
| Device Upgrade     |                                   | Upgrading & Upgrade failed: |
|                    | Upgrading                         | Stays On                    |
|                    | (takes about 4~5 mins)            | Upgrade Success: Lights off |

## 2. Power Supply

**Step 1:** The battery cover can be opened automatically by gently pulling the Access Pull Tab in the direction shown in ①. After the first use, users can decide whether to remove the Access Pull Tab or not according to the actual needs. If you want to open the battery cover again after removing the Access Pull Tab, please refer to the direction shown in ② and gently open it with your finger.

6

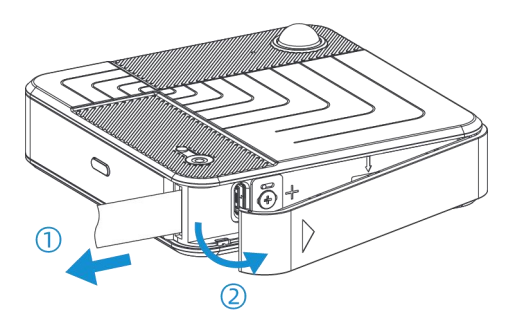

**Step 2:** Remove the Battery Retention Latch and tilt the device appropriately according to the direction of ① in the illustration, and the batteries will slide out smoothly.

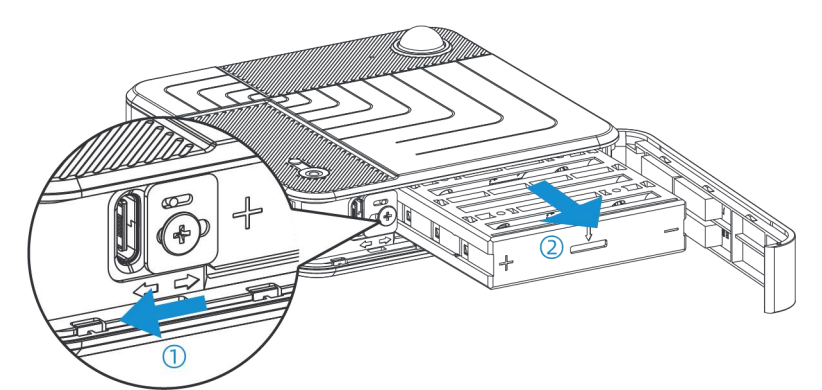

*Step 3:* Please remove the batteries from the box and install them correctly into the battery slot according to the polarity markings on the battery slot.

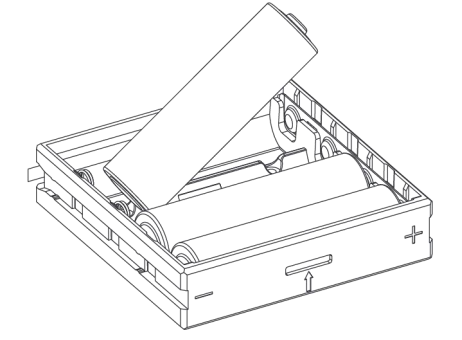

**Step 4:** Place the battery slot with the batteries already installed inside the device and reset the Battery Retention Latch in the direction of 2 in the illustration to prevent the battery from slipping out. Finally, close the battery cover to ensure a secure installation.

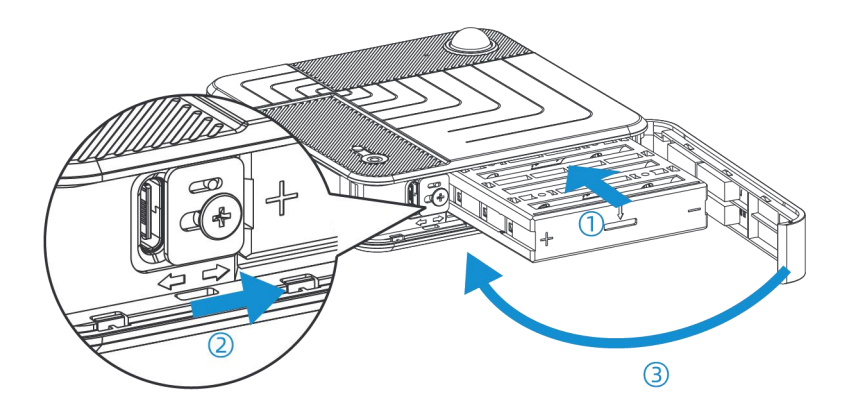

7

*Step 5:* Short press the multi-function button, if the green light is on, it means that the device has been successfully powered up.

#### Note:

- The device only supports ER14505 Li-SOCI<sub>2</sub> batteries, and does not support the use of alkaline batteries.
- If the device has not been used for a long period of time, please remove the batteries, otherwise it may cause battery leakage and damage internal components.
- When replacing the batteries make sure that all batteries are new, otherwise it may result in shorter battery life or abnormal power calculations.

## 3. Installation

## 3.1 Recommended Scenarios

| Recommendation     | Scenarios                                      |  |
|--------------------|------------------------------------------------|--|
|                    | Meeting Room (Refer to Covered Detection Area) |  |
| Most Pasammandad   | Office Desk (4~8 desks)                        |  |
| Most Recommended   | Study Room (4~8 desks)                         |  |
|                    | Library (4~8 desks)                            |  |
|                    | Large meeting rooms (>40m <sup>2</sup> )       |  |
| Medium Recommended | Classroom                                      |  |
|                    | Open Office Scenarios                          |  |
| Not Recommended    | Retail Scenarios                               |  |

#### Note:

1) The reference area size is for 1 device unit. If your scenarios are large, please install multiple units.

2) If your scenarios are not listed above, please enquire Milesight for details.

## 3.2 Preparation before Installation

#### 3.2.1 Installation Requirements

Installation Conditions: Ceiling Thickness > 3cm

**Recommended Height:** For sedentary targets, recommended height > 2.2m; for standing targets, recommended height > 3m

Installation Position: Position the device lens at the exact center of the detection area.

If the detection area is rectangular, the lens's long side should align with the long side of the detection area, and the short side should align with the short side.

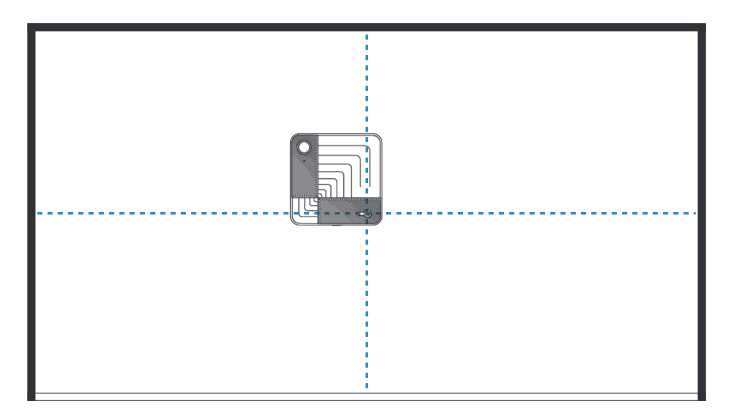

#### Installation Note:

Milesight

- Do not install the device too close to doors or mirrors.
- Ensure that the device is facing downward toward the detection area.
- Ensure that the surrounding environment is well-lit (>50 lux), while avoiding interference from bright lights.

## 3.2.2 Covered Detection Area

| Recommended Height | Effective Detection Area | <b>Optimal Detection Area</b> |
|--------------------|--------------------------|-------------------------------|
| 2.4m               | 2.6m × 5.0m              | 1.4m × 3.0m                   |
| 2.5m               | 2.3m × 5.2m              | 1.6m × 3.6m                   |
| 2.6m               | 2.6m × 5.6m              | 1.8m × 4.0m                   |
| 2.7m               | 2.8m × 6.1m              | 2.0m × 4.3m                   |
| 2.8m               | 3.1m × 6.3m              | 2.1m × 4.6m                   |
| 2.9m               | 3.4m × 6.8m              | 2.3m × 5.0m                   |
| 3.0m               | 4.0m × 7.2m              | 2.3m × 5.0m                   |
| 3.1m               | 4.0m × 7.6m              | 2.7m × 5.7m                   |
| 3.2m               | 4.1m × 8.0m              | 2.9m × 6.0m                   |
| 3.3m               | 4.4m × 8.4m              | 3.0m × 6.4m                   |
| 3.4m               | 4.7m × 8.7m              | 3.3m × 6.7m                   |
| 3.5m               | 5.0m × 9.0m              | 3.3m × 7.4m                   |
| 3.6m               | 5.2m × 9.5m              | 3.0m × 7.5m                   |
| 3.7m               | 5.5m × 9.8m              | 3.8m × 7.8m                   |
| 3.8m               | 5.7m × 10.2m             | 4.0m × 8.1m                   |
| 3.9m               | 6.0m × 10.6m             | 4.2m × 8.4m                   |
| 4.0m               | 6.0m × 11.0m             | 4.6m × 8.7m                   |

| Parameters               | Description                                                     |  |
|--------------------------|-----------------------------------------------------------------|--|
| Effective Detection      | The area within which the sensor can identify object presence.  |  |
| Region                   |                                                                 |  |
| <b>Optimal Detection</b> | The area that can be detected with greater than $05\%$ accuracy |  |
| Region                   | The area that can be detected with greater than 95% accuracy.   |  |

## 3.3 Installation Step

Milesight

**Note:** Check that the device and accessories are complete according to the **Quick Start Guide** in the unit's box.

## 3.3.1 Screw Installation

*Step 1:* Take out the positioning stickers from the packing list, peel off the protective film, and apply the stickers to the installation area.

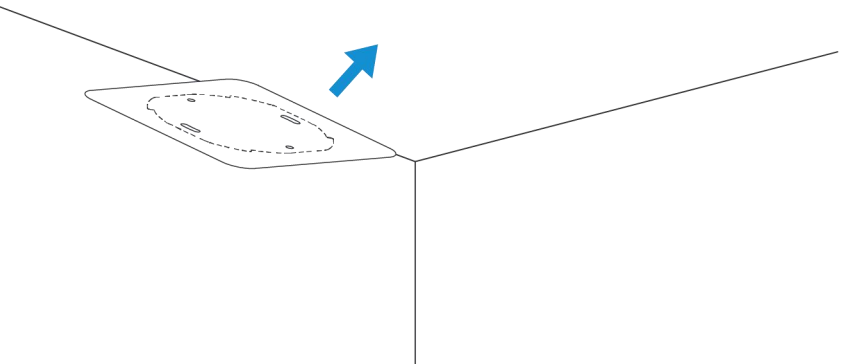

Step 2: Install Mounting Bracket

1) Drill two holes (6mm diameter) at the installation location.

2) Align the bracket using the two oval holes and fix it temporarily.

3) Insert wall plugs into the holes and fasten the bracket with screws.

4) Temporarily install the device and use the ToolBox to check its field of view. Adjust and rotate the bracket as needed until the view is correct.

5) Once aligned, mark and drill two additional holes (6mm diameter) through the two round holes.

6) Insert wall plugs into these new holes, then secure the bracket by tightening screws through the round holes.

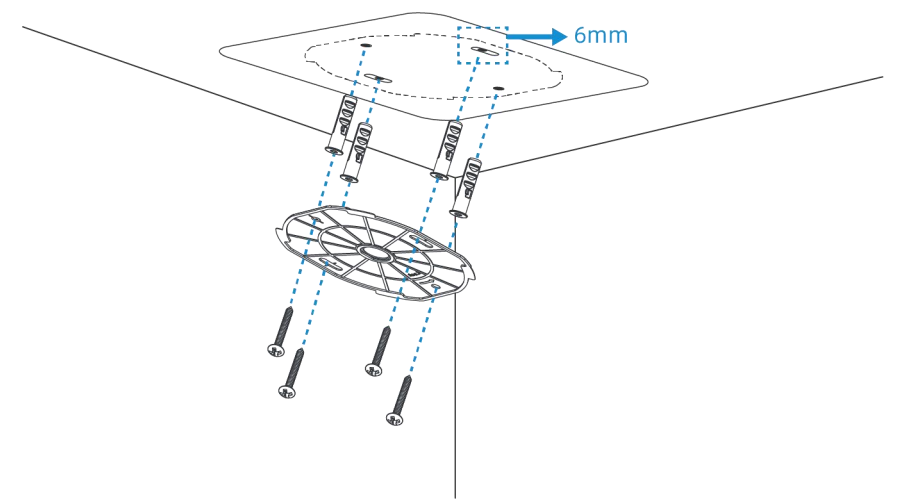

**Step 3:** Hold both sides of the device with your hands. Align the slots on the back of the device with the hooks on the bracket.

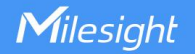

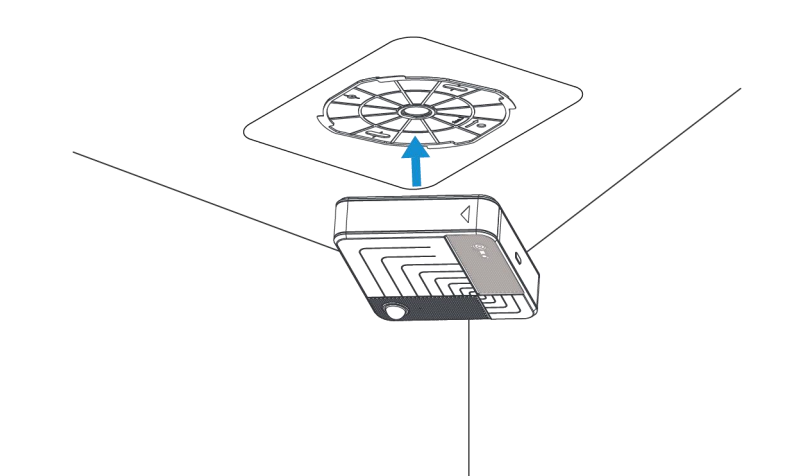

**Step4:** Rotate the device clockwise until you hear a clear "click" sound. Gently pull on the device to ensure it does not move, confirming that the installation is secure.

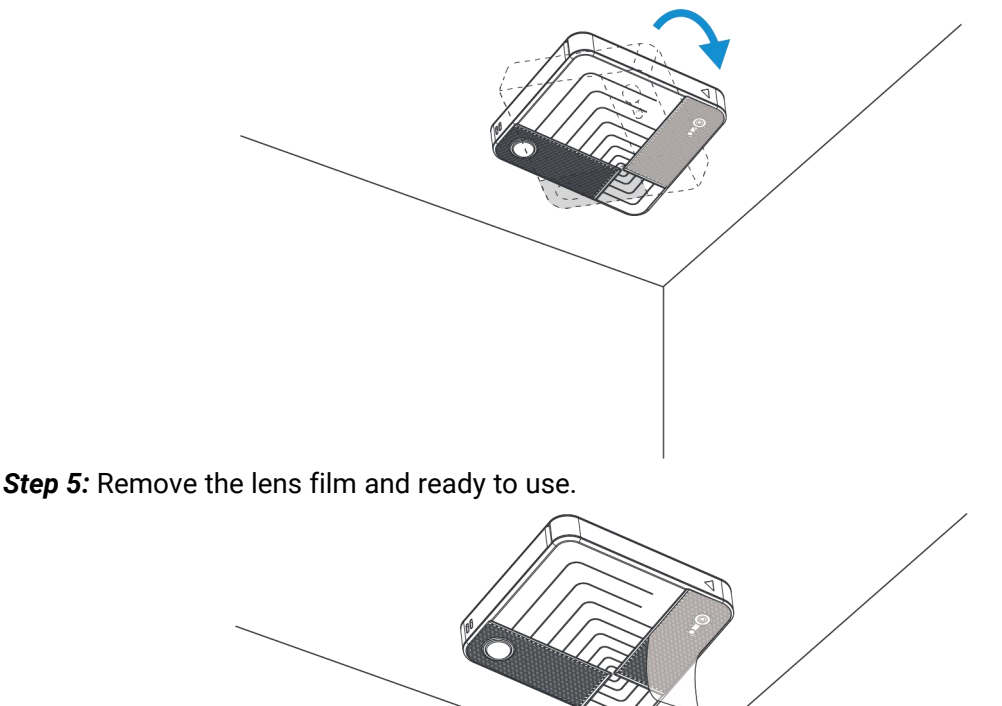

## 3.3.2 Adhesive Backed Installation

**Step 1:** Take out the adhesive backing from the packing list, peel off the protective film, and apply adhesive backing to the mounting bracket.

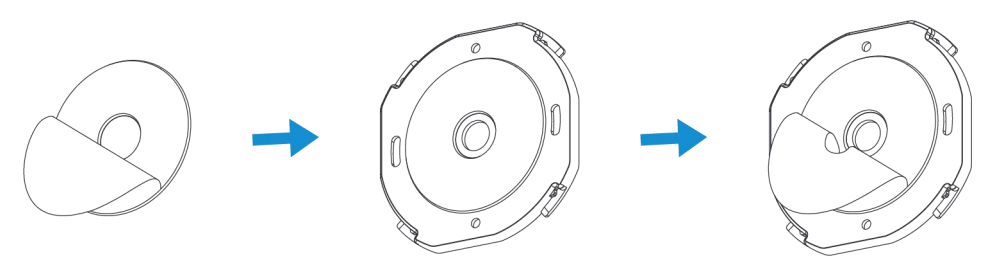

**Step 2:** Use the installation positioning sticker to mark the positions of the 4 holes as need. Afterwards, remove the sticker to ensure the adhesive backing adheres seamlessly to the wall.

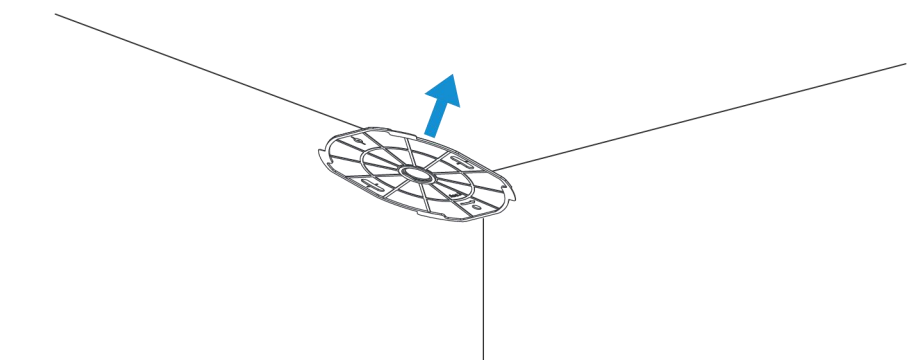

*Step 3:* Hold both sides of the device with your hands. Align the slots on the back of the device with the hooks on the bracket.

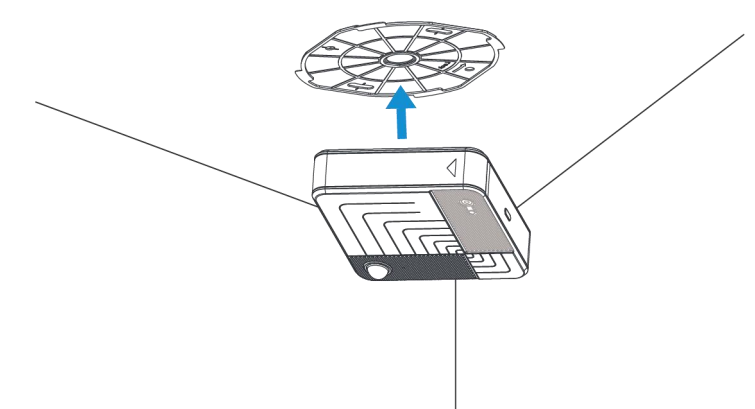

**Step4:** Rotate the device clockwise until you hear a clear "click" sound. Gently pull on the device to ensure it does not move, confirming that the installation is secure.

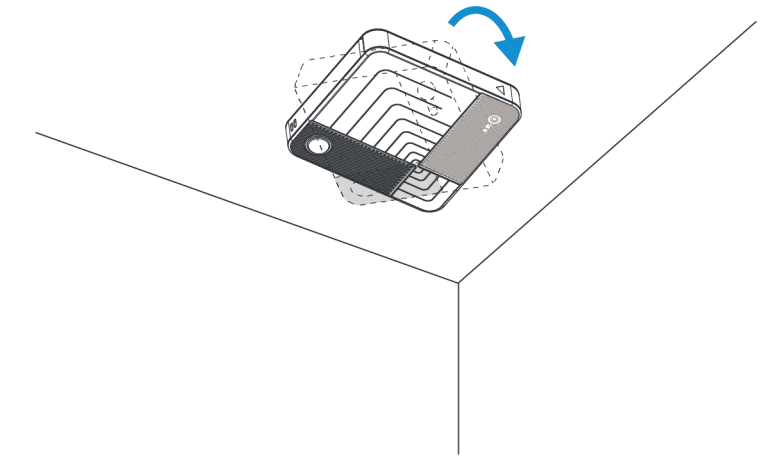

Step 5: Remove the lens film and ready to use.

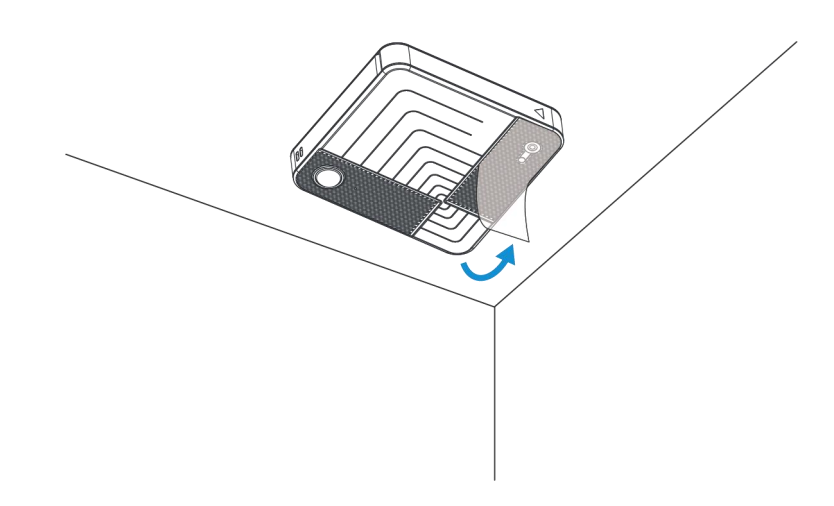

## 4. Operation Guide

## 4.1 Bluetooth Configuration

1. Download and install "Milesight ToolBox" App on an Bluetooth-supported smartphone.

2. Enable Bluetooth and location function on the smartphone.

3. Open "Milesight ToolBox" App and switch the reading mode to "Bluetooth". Tap "Bluetooth Read" to automatically search for nearby devices to connect. The default Bluetooth name is VS321-XXXXXX(5th to 11st of device SN) and the default login password is 123456.

4. When connecting to Bluetooth for the first time, you need to set the Bluetooth password. After the setup is completed, you can get the basic information of the product.

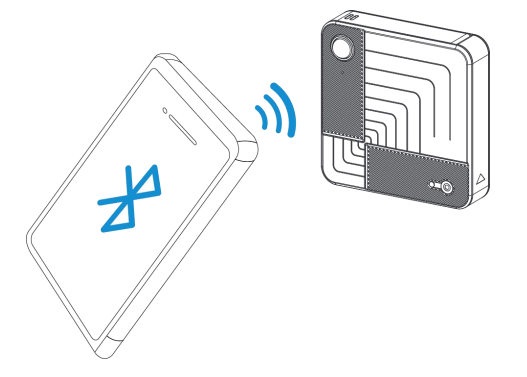

#### Note:

1) The Bluetooth connection will be terminated if there's no data interaction within 3 minutes. It will request to connect again.

2) The device can connect to only one smartphone via Bluetooth at a time. For example, if the device is connected to Smart phone A via Bluetooth, the connection will be terminated after it is connected to Smartphone B.

## 4.2 General Setting

13

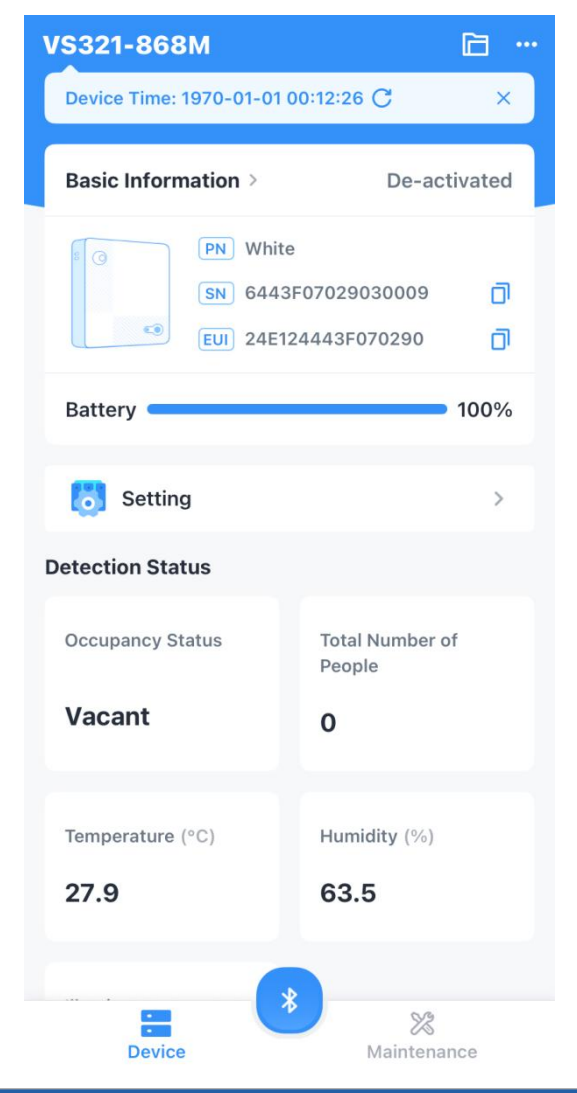

| Parameters                                                                 |                                                                      | Description                                                                                      |
|----------------------------------------------------------------------------|----------------------------------------------------------------------|--------------------------------------------------------------------------------------------------|
| Device Time: 1970                                                          | -01-01 00:12:26 Ĉ                                                    | Click to synchronize time, disappears after first click.                                         |
| Basic Information >                                                        | De-activated<br>nite<br>43F07029030009 1<br>E124443F070290 1<br>100% | Basic information page of the device.                                                            |
| 5 Setting                                                                  | >                                                                    | Configuration information for the device, including general settings and communication settings. |
| Detection Status<br>Occupancy Status<br>Vacant<br>Temperature (*C)<br>27.9 | Total Number of<br>People<br>0<br>Humidity (%)<br>63.5               | Status display page, which presents different information depending on the mode.                 |
|                                                                            | *                                                                    | Tap to read device again or replace connected Bluetooth device.                                  |

X Maintenance

Milesight

Maintenance settings page, for details see Maintenance.

## 4.2.1 People Counting

People Counting mode counts the total number of people in the detection regions.

Step 1: Choose Detection Function as People Counting. Set up detection-related parameters.
Step 2: Click Edit to draw Detection Regions. Up to 10 detection regions can be added. If the detection region is not drawn, the count is the number of people applies to the entire screen.
Note: After switching the detection function, please redraw the detection region.

| Device                        | Network |
|-------------------------------|---------|
| General Threshold             |         |
| Reporting Mode                |         |
| From Now On                   | *       |
| Reporting Interval(min)       |         |
| 10                            |         |
| Detection Function            |         |
| People Counting               | *       |
| Detection Mode                |         |
| Auto                          | •       |
| Detection Interval            |         |
| 2min                          | •       |
| Detection trigger sensitivity | (1)     |
| High                          | •       |
| Detection Region              | Edit    |

**Step 3:** Click **Add+** to add a region, then drag and drop region vertices to adjust the shape; add region vertices via the plus sign between two points, up to 8 vertices per region. The regions allows overlapping.

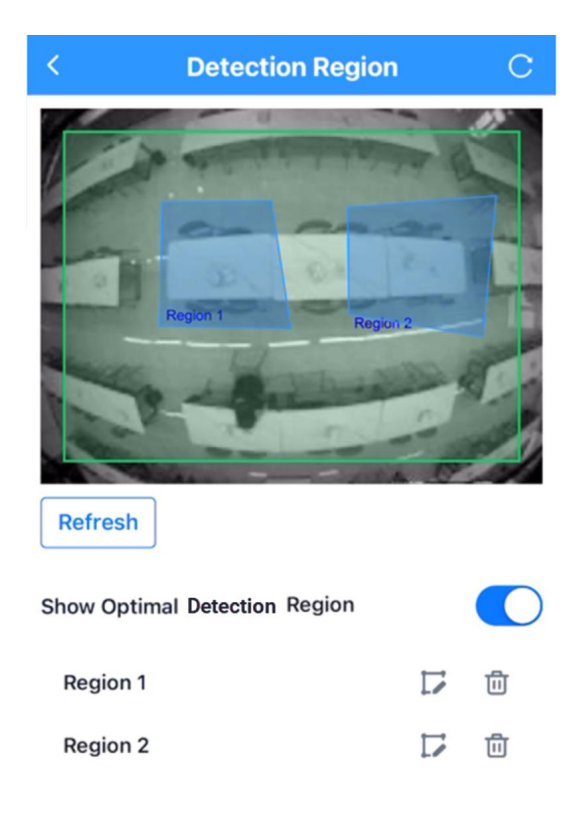

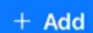

After adding the regions, click the arrow on the upper left corner to save the settings.

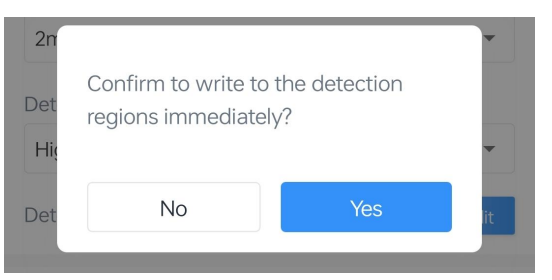

*Step 4:* Configure <u>Other Setting</u> and <u>Threshold Setting</u> as need, or leave them as defaults. After all configuration, click **Write** to save the settings.

**Step 5:** Switch to homepage, click to read current device, and click **Refresh** to get the detection status, Detection Status shows the related information.

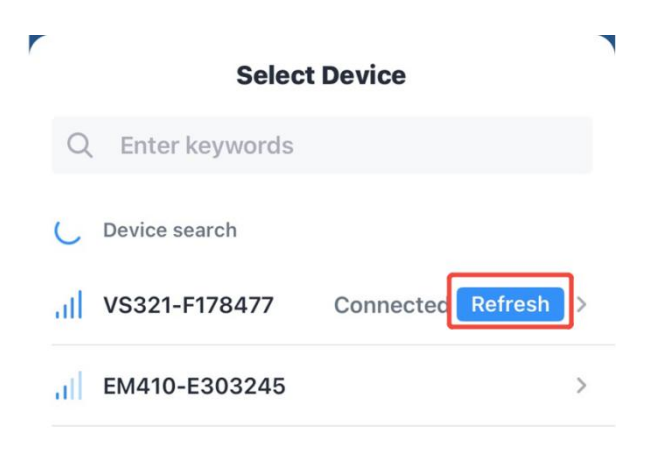

When arrive reporting interval, click Refresh again, can see the status value change.

| VS321-           | Ē ···                     |
|------------------|---------------------------|
| G PN SN EUI      | 0<br>0                    |
| Battery          | 100%                      |
| Setting          | >                         |
| Detection Status |                           |
| Occupancy Status | Total Number of<br>People |
| Occupied         | 1                         |
|                  |                           |
| Temperature (°C) | Humidity (%)              |
| 27.2             | 79.0                      |
| Illuminance      |                           |
| Bright           |                           |

Once the detection interval ends, the total number of people in the regions is displayed. When the number of people in the regions changes from 0 to 1, the occupancy status will change from **Vacant** to **Occupied**.

#### 4.2.2 Desk Occupancy

Desk Occupancy mode can detect every region's occupancy status.

Step 1: Choose Detection Function as Desk Occupancy. Set up detection-related parameters.

17

*Step 2:* Click Edit to draw Detection Regions. Up to 10 detection regions can be added, with at least one required.

**Note:** After switching the detection function, please redraw the detection region.

| Device                        | Network |
|-------------------------------|---------|
| General Threshold             |         |
| From Now On                   | ~       |
| Reporting Interval(min)       |         |
| 2                             |         |
| Detection Function            |         |
| Desk Occupancy                | $\sim$  |
| Detection Mode                |         |
| Auto                          | $\sim$  |
| Detection Interval            |         |
| 2min                          | $\sim$  |
| Detection trigger sensitivity | )       |
| High                          | $\sim$  |
| Detection Region              | Edit    |

**Step 3:** Click **Add+** to add a region, then drag and drop region vertices to adjust the shape; add region vertices via the plus sign between two points, up to 8 vertices per region. Region overlap is not permitted.

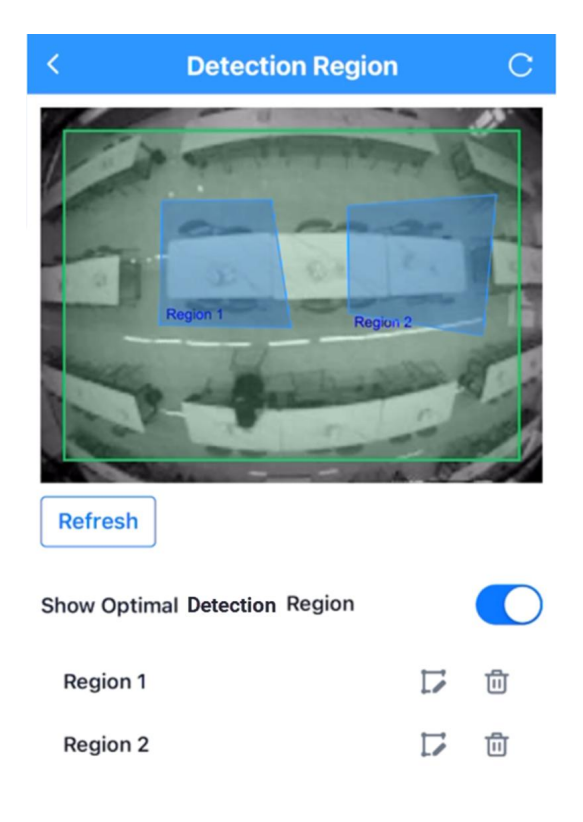

+ Add

After adding the regions, click on the upper left corner to save the settings.

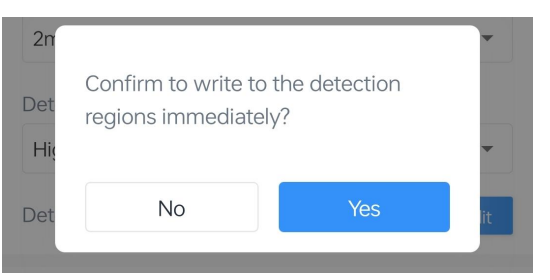

*Step 4:* Configure <u>Other Setting</u> and <u>Threshold Setting</u> as need, or leave them as defaults. After all configuration, click **Write** to save the settings.

**Step 5:** Switch to homepage, click to read current device, and click **Refresh** to get the detection status, Detection Status shows the related information.

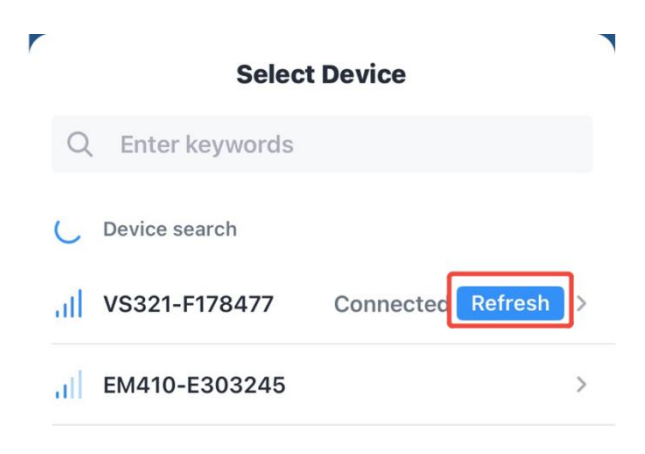

When arrive reporting interval, click **Refresh** again, can see the status value change.

| VS321                       | i                |
|-----------------------------|------------------|
| © PN<br>SN<br>EUI           | 0<br>0           |
| Battery                     | 100%             |
| 5 Setting                   | >                |
| Detection Status            |                  |
| Region1                     | Region2          |
| Vacant                      | Vacant           |
| Number of Vacant<br>Regions | Temperature (°C) |
| 2                           | 27.2             |
| Humidity (%)                | Illuminance      |
| 78.5                        | Bright           |

Once the detection interval ends, display the number of vacant regions and the status of each region.

## 4.2.3 Other Settings

**Report-related parameters:** 

| Device                  | Network |
|-------------------------|---------|
| General Threshold       |         |
| From Now On             | ~       |
| Reporting Interval(min) |         |
| 2                       |         |

| Parameters         | Description                                                                        |
|--------------------|------------------------------------------------------------------------------------|
| Reporting Mode     | On the Dot: Report at each integer moment. For example, current time is            |
|                    | 0:07, when the interval is set to 10 minutes, it will report at 0:10, 0:20,        |
|                    | 0:30, and so on.                                                                   |
|                    | From Now On: Begin reporting from this moment onwards and regularly                |
|                    | report based on the interval cycle.                                                |
| Reporting Interval | The interval of reporting battery level, temperature, humidity, current total      |
|                    | number of people (or regions occupancy status), illuminance status and             |
|                    | detection status to network server. Default: 10 min, Range: 2 ~ 1440 min.          |
|                    | <b>Note:</b> The reporting interval should be greater than the detection interval. |

#### Detection-related parameters:

| ~      |
|--------|
|        |
|        |
| $\sim$ |
|        |
| $\sim$ |
|        |

| Parameters     | Description                                                                                                    |
|----------------|----------------------------------------------------------------------------------------------------|
| Detection Mode | <ul> <li>Whether the device uses PIR trigger detection or RGB constant work detection.</li> <li>Auto: When the PIR senses a person's activity, it will actively scan the state of the detection region at the end of the detection interval; if no one is present during the entire detection interval, this detection will be stopped to save power.</li> <li>Always On: The device has been acquiring images and scanning the state of the detection region, whether or not anyone is in the detection region.</li> </ul> |

| Detection Interval               | Set interval for the device to capture images, scan region status<br>and collect sensor data. The results of a detection interval will be<br>available at the conclusion of the interval.                                                                                                    |
|----------------------------------|----------------------------------------------------------------------------------------------------|
| Detection Trigger<br>Sensitivity | <ul><li>Appears when Auto is selected for detection mode.</li><li>When no one is present and the device triggers detection, it is recommended to turn down the sensitivity.</li><li>When someone is present, but the device does not detect, it is recommended to turn up the sensitivity.</li></ul> |

**Other parameters:** Set up Time-related settings, Illuminance setting and other general settings.

| Hibernate Mode                        |                 |
|---------------------------------------|-----------------|
| Hibernate Period                      | 22:00-09:00 >   |
| Time Zone                             |                 |
| UTC+8 (CT/CST: China Standard T       | ĩime) 👻         |
|                                       |                 |
| Daylight Saving Time                  | •               |
| Start Time                            |                 |
| Mar.   2nd   Sun.   00:00             | O               |
| End Time                              |                 |
| Nov.   1st   Mon.   00:00             | ٩               |
| DST Bias(min) ①                       |                 |
| 60                                    |                 |
|                                       |                 |
| Illuminance Collection ①              |                 |
| Current Light Sensor Value            |                 |
|                                       | Fetch           |
| Light State, Over(lux)                | Default         |
| 700                                   |                 |
| Dark State, Below(lux)                | Default         |
| 300                                   |                 |
| Minimum Detectable Light Sen<br>Value | sor (i) Default |
| 65535                                 |                 |
|                                       |                 |

Parameters

Description

|                     | Disable or enable hibernate mode to stop detecting and reporting      |  |
|---------------------|-----------------------------------------------------------------------|--|
| Hibernate Mode      | during a period.                                                      |  |
|                     | Hibernate Period: Set the period of hibernate.                        |  |
|                     | Set the time zone of the current location. When you click Sync        |  |
|                     | button of ToolBox App to sync time, the device will also sync the     |  |
|                     | time zone from smartphone automatically.                              |  |
|                     | Davies Status                                                         |  |
| Time Zone           |                                                                       |  |
|                     | Reading Mode                                                          |  |
|                     | Battery                                                               |  |
|                     | Device Time 2025-06-13 17:09 C                                        |  |
|                     | Enable or disable Davlight Saving Time (DST). It only works with      |  |
|                     | this device and does not affect the network server.                   |  |
|                     | Start Time: the start time of DST time range                          |  |
| Daylight Saving     |                                                                       |  |
| Time                | Time <b>End Time:</b> the end time of DST time range.                 |  |
|                     | <b>DST Bias:</b> the DST time will be faster according to this bias   |  |
|                     | setting.                                                              |  |
| Illuminance Collect | tion                                                                  |  |
| Current Light       | Click Fetch to retrieve the current illuminance value. This value is  |  |
| Sensor Value        | only for reference.                                                   |  |
| Light State Over    | If the light is higher than this value, the illuminance status is     |  |
|                     | displayed and reported as Bright.                                     |  |
| Dark State Below    | If the light is lower than this value, the illuminance status is      |  |
|                     | displayed and reported as <b>Dim</b> .                                |  |
| Minimum             | The device will not be able to detect the light when it is below this |  |
| Detectable Light    | value.                                                                |  |
| Sensor              | Note: It is recommended that the ambient illumination be set to       |  |
| Value               | above 50 lux to ensure optimal detection performance.                 |  |
| Data Storage        |                                                                       |  |
|                     | Disable or enable to store data locally. The stored data can be       |  |
| Data Storage        | exported as CSV format file and saved to smartphone via               |  |
|                     | ToolBox.                                                              |  |

|                        | Device Maintenance<br>History Data<br>Restart<br>Reset                                                                                                    |  |
|------------------------|----------------------------------------------------------------------------------------------------|--|
|                        | Note:<br>1. It is necessary to sync the time to ensure the data is stored in correct time.<br>Image: Information Image: Image: Im |  |
|                        | 3. ToolBox App can only export the last 14 days' data at most.                                                                                                    |  |
|                        | Enable this feature to ensure the network server can receive all data even if the network is down for some time                                                                                                    |  |
|                        | Before using this feature, please follow below steps to complete                                                                                                    |  |
| Data<br>Retransmission | the relevant prerequisites:<br><i>Step 1:</i> Ensure the data storage is enabled and the device time is correct.                                                                                                    |  |
|                        | Step 2: Go to Setting > Network > LoRaWAN to enable rejoin                                                                                                    |  |
|                        | mode and set the number of packets sent.                                                                                                    |  |

| Rejoin Mode                                                                                                    |
|----------------------------------------------------------------------------------------------------|
| Set the number of detection signals sent $\textcircled{1}$                                                                                                    |
| 32                                                                                                    |
|                                                                                                    |
| For example, the device will send LinkCheckReq MAC packets to<br>the network server regularly to check any network disconnection;<br>if there is no response for 8+1 times, the join status will change to<br>de-active and the device will record a data lost time point (the<br>time it reconnected to the network). |
| Step 3: Ensure the device is always on-line and powered at all                                                                                                    |
| times.                                                                                                    |
| After the network connection is restored, the device will send the                                                                                                    |
| lost data from the point in time when the data was lost according                                                                                                    |
| to the data retransmission interval (600s by default).                                                                                                    |
| Note:                                                                                                    |
| 1) If the device is rebooted or re-powered when data                                                                                                    |
| retransmission is not completed, the interrupted retransmission                                                                                                    |
| data will be retransmitted first after the network is reconnected to                                                                                                    |
| the network, and then the newly triggered retransmission data will                                                                                                    |
| be transmitted.                                                                                                    |
| 2) If the network is disconnected again during data                                                                                                    |

retransmission, it will only send the latest disconnection data.

3) The retransmission data format is started with "20ce", please refer to section <u>Historical Data Enquiry</u>.

4) Data retransmission will increase the uplinks and shorten the battery life.

| Other                     |                                                                                 |
|---------------------------|---------------------------------------------------------------------------------|
| Bluetooth Name            | Customize the Bluetooth name. The default Bluetooth name is VS321-XXXXXXX       |
| Remember your<br>password | Enable to avoid entering the password every time once you connect to Bluetooth. |
| Change Password           | Change the password for ToolBox App to write to this device.                    |

## 4.3 Threshold Setting

Milesight

The device can set temperature and humidity threshold. Enable the threshold settings and enter the threshold.

| General Threshold     |  |
|-----------------------|--|
| Temperature threshold |  |
| Above(°C)             |  |
| 40                    |  |
| Below(°C)             |  |
| -5                    |  |
|                       |  |
| Humidity Threshold    |  |
| Above(%)              |  |
| 100                   |  |
| Below(%)              |  |
| 0                     |  |

| Parameters               | Description                                                                                                    |
|--------------------------|----------------------------------------------------------------------------------------------------|
| Temperature<br>Threshold | When the detected temperature is outside the set value or range<br>during the detection interval, the device will send the alarm packet<br>once. Only when the threshold is released and re-triggered, the device<br>will report the threshold alarm packet again. |
| Humidity<br>Threshold    | When the detected humidity is outside the set value or range during<br>the detection interval, the device will send the alarm packet once.<br>Only when the threshold is released and re-triggered, the device will<br>report the threshold alarm packet again.    |

## 4.4 Network Settings

## 4.4.1 LoRaWAN® Settings

| Parameters       | Description                                                           |
|------------------|-----------------------------------------------------------------------|
| Device EUI       | The device's unique ID that can be found on the label.                |
| App EUI          | The default App EUI is 24E124C0002A0001.                              |
| Application Port | The port used for sending and receiving data, the default port is 85. |

| LoRaWAN <sup>®</sup><br>Version | V1.0.2 and V1.0.3 are available.                                                                                                    |
|---------------------------------|----------------------------------------------------------------------------------------------------|
| Work Mode                       | It is fixed as Class A.                                                                                                    |
| Confirmed Mode                  | If the device does not receive an ACK packet from the network server, it will resend data once.                                                                                                    |
| Join Type                       | OTAA and ABP modes are available.                                                                                                    |
| Application Key                 | Appkey for OTAA mode, the default is:<br>5572404C696E6B4C6F52613230313823.                                                                                                    |
| Rejoin Mode                     | Reporting interval ≤ 35 mins: the device will send a specific number of<br>LinkCheckReq MAC packets to the network server every reporting interval or<br>every double reporting interval to validate connectivity; If there is no<br>response, the device will re-join the network.<br>Reporting interval > 35 mins: the device will send a specific number of<br>LinkCheckReq MAC packets to the network server every reporting interval to<br>validate connectivity; If there is no response, the device will re-join the<br>network.<br>Note: Only OTAA mode supports rejoin mode. |
| Set the number of packets sent  | When rejoin mode is enabled, set the number of LinkCheckReq packets will be sent.<br>Note: The actual sending number is <b>Set the number of packet sent</b> + 1.                                                                                                    |
| Device Address                  | DevAddr for ABP mode, default is the 5th to 12th digits of SN.                                                                                                    |
| Network Session<br>Key          | Nwkskey for ABP mode, default is 5572404C696E6B4C6F52613230313823.                                                                                                    |
| Application<br>Session Key      | Appskey for ABP mode, default is 5572404C696E6B4C6F52613230313823.                                                                                                    |
| Supported<br>Frequency          | Select supported frequency and select channels to send uplinks.<br>Note: Make sure the channels match the LoRaWAN® gateway.                                                                                                    |
| Channel Index                   | Enable or disable the frequency to send uplinks.                                                                                                    |

| * Support Frequency |   |
|---------------------|---|
| EU868               | • |
| Frequency/MHz       |   |
| 868.1               |   |
| 868.3               |   |
| 868.5               |   |
| 867.1               |   |
| 867.3               |   |
| ~~~~                |   |

If frequency is one of AU915/US915, enter the index of the channel that you want to enable and make them separated by commas.

#### Examples:

1, 40: Enabling Channel 1 and Channel 40

1-40: Enabling Channel 1 to Channel 40

1-40, 60: Enabling Channel 1 to Channel 40 and Channel 60

All: Enabling all channels

Null: Indicate that all channels are disabled

|          | * Support Fr | equency                |                          |
|----------|--------------|------------------------|--------------------------|
|          | US915        | -                      |                          |
|          | Enable Chan  | nel Index (i)          |                          |
|          | 0-71         |                        |                          |
|          | Index        | Frequency/MHz (1)      |                          |
|          | 0 - 15       | 902.3 - 905.3          |                          |
|          | 16 - 31      | 905.5 - 908.5          |                          |
|          | 32 - 47      | 908.7 - 911.7          |                          |
|          | 48 - 63      | 911.9 - 914.9          |                          |
|          | 64 - 71      | 903 - 914.2            |                          |
| ADR Mode | Allow the ne | twork server to adjust | data rate of the device. |

| Spread Factor | If ADR is disabled, the device will send data via this spread factor. |
|---------------|-----------------------------------------------------------------------|
| TXPower       | Transmit power of the device.                                         |
| RX2 Data Rate | RX2 data rate to receive downlinks or send D2D commands.              |
| RX2 Frequency | RX2 frequency to receive downlinks or send D2D commands. Unit: Hz     |

#### Note:

Milesight

- 1) Please contact sales personnel for device EUI list if there are many units.
- 2) Please contact sales personnel if you need random App keys before purchase.
- 3) Select OTAA mode if you are using Milesight Development Platform to manage devices.

#### 4.4.2 Milesight D2D Settings

Milesight D2D protocol is developed by Milesight and used for connections among Milesight devices without a gateway reducing latency.

**Note:** Since the minimum detection interval is 2 minutes, the D2D function will be not triggered immediately upon event detection but only after the current at least 2-minute detection interval is completed.

1. Configure RX2 datarate, RX2 frequency and D2D key in LoRaWAN<sup>®</sup> settings. It is suggested to change the default RX2 frequency to avoid conflicts with other devices and set RX2 datarate between SF7 and SF10 to ensure better performance.

| DR0 (SF12, 125 kHz) | $\sim$ |
|---------------------|--------|
| RX2 Frequency       |        |
|                     |        |

2. Enable **D2D Settings**, and set the D2D key to be the same as the setting in D2D agent devices. (Default D2D Key: 5572404C696E6B4C6F52613230313823)

| Device  |       | Network |  |
|---------|-------|---------|--|
| LoRaWAN | D2D   |         |  |
| Enable  |       |         |  |
| D2D Key |       |         |  |
| ******  | ***** | ****    |  |

3. Enable the trigger conditions and define different 2-byte hexadecimal control commands (0x0000 to 0xffff).

**Example:** When Occupied is triggered, VS321 will send a D2D command 0004 to trigger the Milesight D2D agent devices to take actions within 5 minutes.

| Occupied               |  |
|------------------------|--|
| Vacant                 |  |
| Control command        |  |
| 4                      |  |
| LoRa Uplink ①          |  |
| Control Time /min(min) |  |
| 5                      |  |

| Parameters        | Description                                                                       |
|-------------------|-----------------------------------------------------------------------------------|
|                   | When device detects one or more of the below statuses, it will send the           |
| Status Condition  | control command to the corresponding Milesight D2D agent devices:                 |
|                   | Occupied                                                                          |
|                   | Vacant                                                                            |
|                   | Region 1 Occupied                                                                 |
|                   | Region 1 Vacant                                                                   |
|                   | •                                                                                 |
| Control command   | Define a 2-byte hexadecimal control command (0x0000 to 0xffff).                   |
|                   | If enabled, a LoRaWAN <sup>®</sup> uplink packet that contains the information of |
| LoRa Uplink       | device status will be sent to gateway after the Milesight D2D control             |
|                   | command is sent.                                                                  |
|                   | After receiving commands from VS321, Milesight D2D agent devices will             |
| Control Time /min | take corresponding actions within this duration.                                  |
|                   | Default: 5 mins, Range: 1~1440 mins                                               |

## 4.5 Maintenance

## 4.5.1 Backup

The device supports backup templates for quick and easy device configurations in bulk. Backup is allowed only for devices with the same model and LoRaWAN<sup>®</sup> frequency band.

1. Attach the NFC area of smartphone to the device to read the device.

2. Go to **Settings** page on the App to edit the configuration as required, click **Set Template** to save current configuration as the template in the ToolBox App.

| <    | Set        | ting      | Set<br>Temnlate |
|------|------------|-----------|-----------------|
|      | Device     | Net       | work            |
| Gene | ral        |           |                 |
|      | Templa     | te Name   |                 |
|      | XXXXX-915M | _20241101 | 8               |
|      | Cancel     | Conf      | firm in         |

3. Go to **Template** page, select and click the target template, then click **Write** and attach the NFC area of smartphone to the target device to import the configuration.

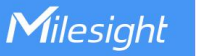

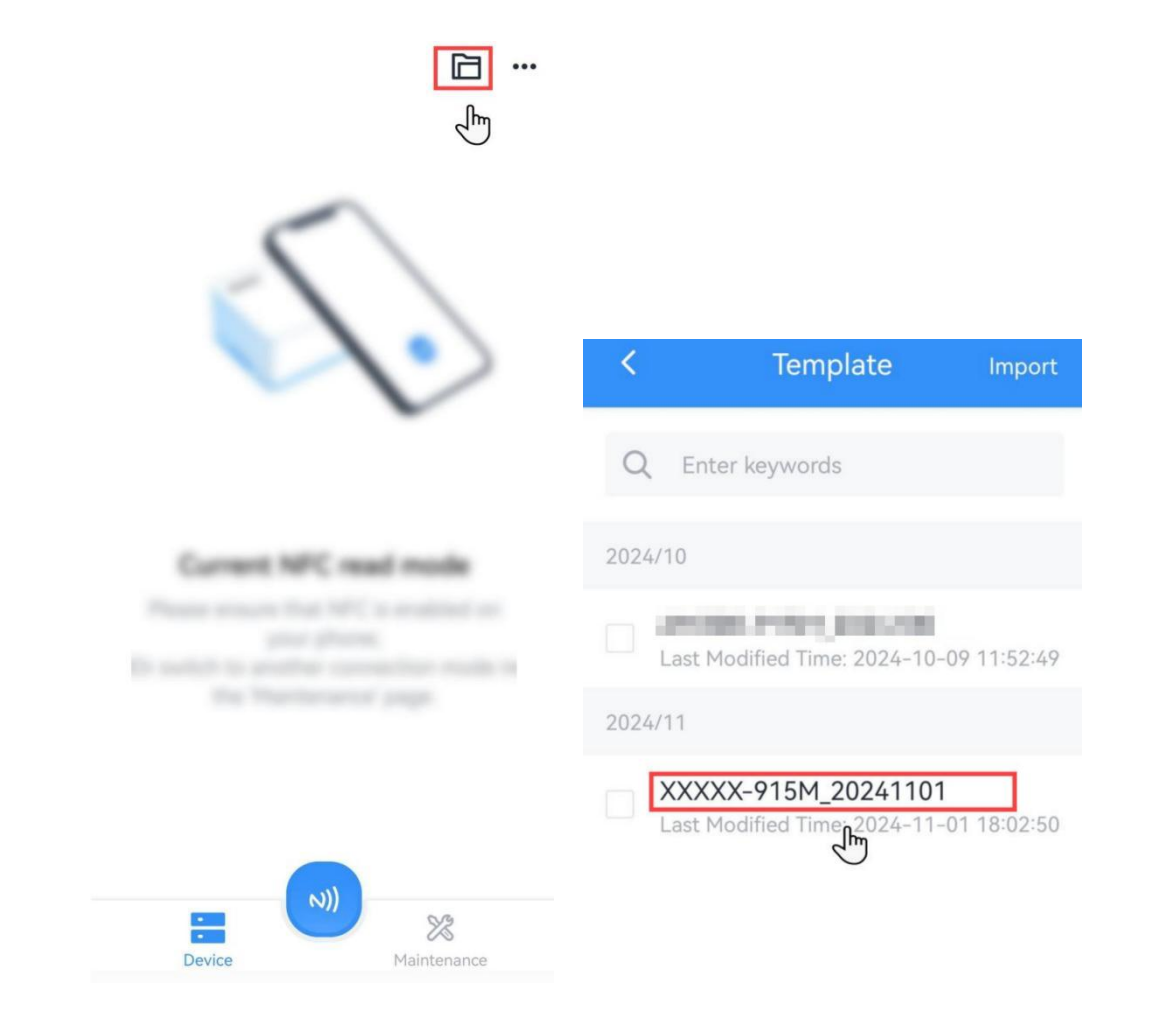

**Note:** Check the box of target template to delete it, or export this template as JSON format file and save it to the smartphone.

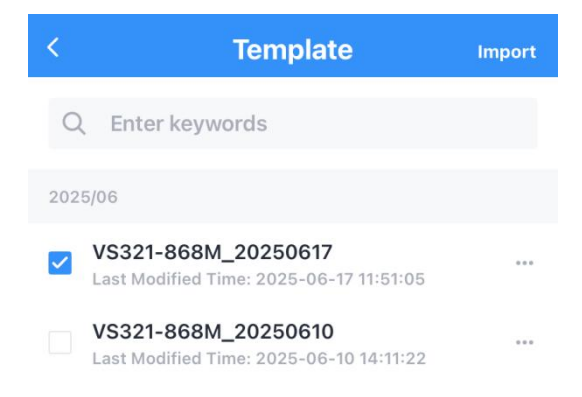

| ⇒      | 靣      |
|--------|--------|
| Export | Delete |

#### 4.5.2 Upgrade

1. Download firmware from the Milesight website to your smartphone.

2. Go to **Maintenance** page of ToolBox App, and tap **Upgrade** to import firmware and upgrade the device.

**Note:** Operation on ToolBox is not supported during the upgrade.

| Device Maintenance |         |      |
|--------------------|---------|------|
| History Data 🗐     | Upgrade | 6    |
| Restart 🔁          | Reset   | 0    |
|                    |         |      |
|                    |         |      |
|                    |         |      |
|                    |         |      |
|                    |         |      |
| Device             | Mainter | ance |

## 4.5.3 Reset

The device supports two methods to reset the device, which are as follows:

Via Hardware: Press and hold on the device's multi-function button for 10s.

Via ToolBox App: Go to Maintenance page to tap Reset, then reconnect the device via Bluetooth to complete the reset.

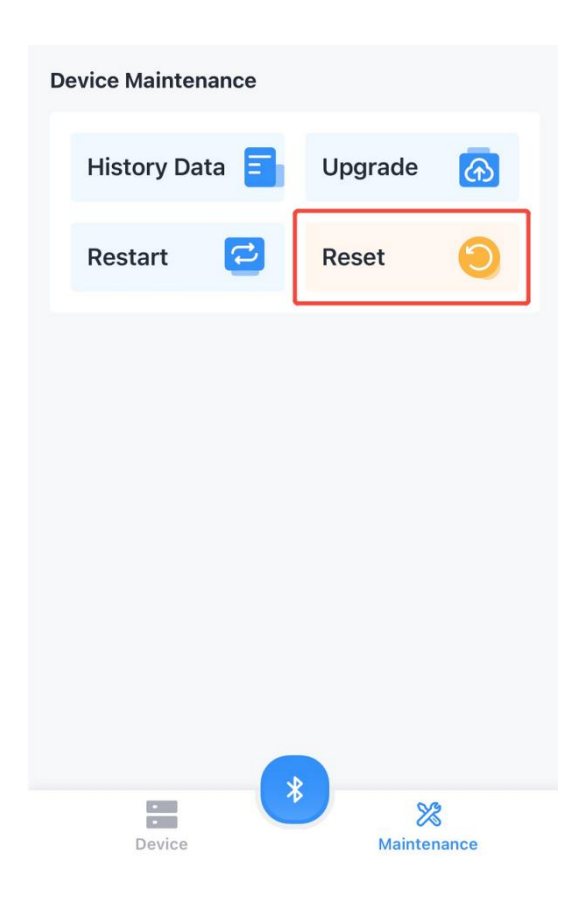

## 5. Communication Protocol

All messages are based on following format (HEX), the Data field should follow little-endian:

| Channel1 | Type1  | Data1  | Channel2 | Type2  | Data2  | Channel3 |  |
|----------|--------|--------|----------|--------|--------|----------|--|
| 1 Byte   | 1 Byte | N Byte | 1 Byte   | 1 Byte | N Byte | 1 Byte   |  |

For decoder examples please find files on <u>https://github.com/Milesight-IoT/SensorDecoders</u>.

## 5.1 Uplink Data

#### 5.1.1 Basic Information

The device will report a basic information packet whenever joining the network.

| ltem                    | Channel | Туре | Byte | Description   |
|-------------------------|---------|------|------|---------------|
| Device Type             | ff      | Of   | 1    | 00: Class A   |
| TSL Version             | ff      | ff   | 2    | 0100=>1.0     |
| Hardware Version        | ff      | 09   | 2    | 01 00 => V1.0 |
| Firmware Version        | ff      | 0a   | 2    | 01 01 => V1.1 |
| Device Serial<br>Number | ff      | 16   | 8    | 16 digits     |
| Power On                | ff      | 0b   | 1    | ff            |

| Protocol Version | ff | 01 | 1 | 01=>V1 |
|------------------|----|----|---|--------|
| Reset Report     | ff | fe | 1 | ff     |

Milesight

| ff0f0   | ff0f00 ffff0100 ff090100 ff0a0101 ff166443f17847780000 ff0bff ff0101 fffeff |                      |         |                             |                  |  |  |
|---------|-----------------------------------------------------------------------------|----------------------|---------|-----------------------------|------------------|--|--|
| Channel | Туре                                                                        | Value                | Channel | Туре                        | Value            |  |  |
| ff      | Of<br>(Device<br>Type)                                                      | 00<br>(Class A)      | ff      | ff (TSL Version)            | 0100<br>(V1.0)   |  |  |
| Channel | Туре                                                                        | Value                | Channel | Туре                        | Value            |  |  |
| ff      | 09<br>(Hardware<br>Version)                                                 | 0100 (V1.0)          | ff      | 0a<br>(Firmware<br>Version) | 0101<br>(V1.1)   |  |  |
| Channel | Туре                                                                        | Value                | Channel | Туре                        | Value            |  |  |
| ff      | 16<br>(Device SN)                                                           | 6443f178477<br>80000 | ff      | 0b<br>(Power On)            | ff<br>(Reserved) |  |  |
| Channel | Туре                                                                        | Value                | Channel | Туре                        | Value            |  |  |
| ff      | 01<br>(Protocol<br>Version)                                                 | 01<br>(V1)           | ff      | fe (Reset Report)           | ff               |  |  |

## 5.1.2 Periodic Report

The device supports to report below types of periodic report packets.

| ltem            | Channel | Туре | Byte | Description                                                                                                    |
|-----------------|---------|------|------|----------------------------------------------------------------------------------------------------|
| Battery Level   | 01      | 75   | 1    | UINT8, Unit: %, [1-100]                                                                                                    |
| Temperature     | 03      | 67   | 2    | INT16*0.1, Unit: °C                                                                                                    |
| Humidity        | 04      | 68   | 1    | UINT8*0.5, Unit: %RH                                                                                                    |
| People Counting | 05      | fd   | 2    | UINT16, total number of persons in                                                                                                    |
| reopie counting | 05      | iu   | 2    | the detection regions                                                                                                    |
| Desk Occupancy  | 06      | fe   | 4    | <ul> <li>Byte 1-2: Enabled status of per region</li> <li>Bit15-10: 000000;</li> <li>Bit9-0: 1-Enable, 0-Disable for per bit</li> </ul> |
| Desk Occupancy  | 00      | le   | 4    | <ul> <li>Byte 3-4: Occupancy status of per region</li> <li>Bit 15-10: 000000;</li> <li>Bit 9-0: 1-Occupancy, 0-Vacant</li> </ul>       |

|                  |    |    |   | for per bit                        |
|------------------|----|----|---|------------------------------------|
| Illumination     | 07 | ff | 1 | 01-Bright, 00-Dim                  |
|                  |    |    |   | Byte1: 02                          |
| Detection Status | 08 | f4 | 2 | Byte2: 00-Normal detection,        |
|                  |    |    |   | 01-Undetectable                    |
| · .              |    | c  |   | Current timestamp, only available  |
| Timestamp        | Ua | ef | 4 | when reporting mode is on the dot. |

1. Enable Desk Occupancy mode and the reporting mode is from now on.

|         | 017564 03671101 07ff00 08f40200 04686a 06fe03000200 |                                                   |  |  |  |
|---------|-----------------------------------------------------|---------------------------------------------------|--|--|--|
| Channel | Туре                                                | Value                                             |  |  |  |
| 01      | 75 (Battery Level)                                  | 64 => 100%                                        |  |  |  |
| 03      | 67 (Temperature )                                   | 1101 => 0111 =>273*0.1 =27.3°C                    |  |  |  |
| 07      | ff(Illumination)                                    | 00=>Dim                                           |  |  |  |
| 08      | f4(Detection Status)                                | 02 00=>Normal detection                           |  |  |  |
| 04      | 68(Humidity)                                        | 6a=>106*0.5=53%RH                                 |  |  |  |
|         |                                                     | 03 00=>00 03=>00000000 00000011=>Enable 2 regions |  |  |  |
| 06      | fe(Desk Occupancy)                                  | 02 00=>00 02=>00000000 00000010=> Region 2 is     |  |  |  |
|         |                                                     | Occupied, Region 1 is Vacant.                     |  |  |  |

2. Enable People Counting mode and the reporting mode is on the dot.

|         | 0aef94715568 07ff00 08f40200 05fd0300 017564 03671301 046880 |                                                         |  |  |  |  |
|---------|--------------------------------------------------------------|---------------------------------------------------------|--|--|--|--|
| Channel | Туре                                                         | Value                                                   |  |  |  |  |
| 0a      | ef (Timestamp)                                               | 94715568=>68557194=>1750430100s=2025-06-20 22:35:00     |  |  |  |  |
| 07      | ff(Illumination)                                             | 00=>Dim                                                 |  |  |  |  |
| 08      | f4(Detection Status)                                         | 02 00=>Normal detection                                 |  |  |  |  |
| 05      | 05 fd(Deeple Counting)                                       | 03 00=>00 03=>3=>Total number of persons in the current |  |  |  |  |
|         | regions is 3                                                 |                                                         |  |  |  |  |
| 01      | 75 (Battery Level)                                           | 64 => 100%                                              |  |  |  |  |
| 03      | 67 (Temperature )                                            | 1301 => 0113 =>275*0.1 =27.5°C                          |  |  |  |  |
| 04      | 68(Humidity)                                                 | 80=>128*0.5=64%RH                                       |  |  |  |  |

## 5.1.3 Alarm Report

The device supports to report below types of alarm report packets.

| ltem        | Channel | Туре | Byte | Description                   |
|-------------|---------|------|------|-------------------------------|
| Tomporatura |         |      |      | Byte 1-2: INT16*0.1, Unit: °C |
| Threshold   | 83      | 67   | 3    | Byte 3: 01-Threshlod Alarm,   |
| Inresnoid   |         |      |      | 00-Threshlod Alarm Release    |

| Humidity<br>Threshold | 84 | 68 | 2 | Byte 1: UINT8*0.5, Unit: %<br>Byte 2: 01-Threshlod Alarm,<br>00-Threshlod Alarm Release |
|-----------------------|----|----|---|-----------------------------------------------------------------------------------------|
|-----------------------|----|----|---|-----------------------------------------------------------------------------------------|

|         | 8367 1301 01       |                             |  |  |  |  |
|---------|--------------------|-----------------------------|--|--|--|--|
| Channel | Туре               | Value                       |  |  |  |  |
| 83      | 67<br>(Temperature | 1301=> 0113=275*0.1=27.5 °C |  |  |  |  |
|         | Threshold)         | 01-Threshlod Alarm          |  |  |  |  |

## 5.1.4 Historical Data

The device will report retransmission data or stored data as below example.

| ltem            | Channel | Туре | Byte | Description                            |
|-----------------|---------|------|------|----------------------------------------|
|                 |         |      |      | Byte 1-4: Timestamp                    |
|                 |         |      |      | Byte 5: 01-People Counting             |
|                 |         |      |      | Byte 6-7: Total number of people       |
|                 |         |      |      | Byte 8-9: 0000                         |
|                 |         |      |      | Byte 1-4: Timestamp                    |
|                 |         |      |      | Byte 5: 00-Desk Occupancy              |
|                 |         |      |      | Byte 6-7: Enable status of per region, |
| Historical Data | 20      | ce   | 9    | > Bit 15-10: 000000;                   |
|                 |         |      |      | > Bit 9-0: 1-Enable, 0-Disable for per |
|                 |         |      |      | bit                                    |
|                 |         |      |      | Byte 8-9: Occupancy status of per      |
|                 |         |      |      | region,                                |
|                 |         |      |      | > Bit 15-10: 000000;                   |
|                 |         |      |      | > Bit 9-0: 1-Occupancy, 0-Vacant for   |
|                 |         |      |      | per bit                                |

#### Example:

| 20ce e81b4466 01 0500 0000 |                |                                                         |  |  |  |  |  |
|----------------------------|----------------|---------------------------------------------------------|--|--|--|--|--|
| Channel                    | nel Type Value |                                                         |  |  |  |  |  |
|                            |                | e81b4466 => 6644b1e8 = 1715778024s = 2024-5-15 21:00:24 |  |  |  |  |  |
| 20                         | ce             | 01 => People Counting                                   |  |  |  |  |  |
|                            |                | 0500=> 0005=5=>Total number of people                   |  |  |  |  |  |

## 5.2 Downlink Data

Milesight

This device supports downlink commands for configuration and control. The downlink application port is 85 by default.

## 5.2.1 General Setting

| ltem                       | Channel | Туре | Byte | Description                                                                                                    |
|----------------------------|---------|------|------|----------------------------------------------------------------------------------------------------|
| Reporting Mode             | f9      | 10   | 1    | 00-Form now on, 01-On the dot                                                                                       |
| Detection Mode             | f9      | 6b   | 1    | 00-Auto, 01-Always                                                                                                  |
| Immediate<br>Detection     | f9      | бс   | 1    | ff                                                                                                    |
| Reset                      | f9      | 6e   | 1    | ff                                                                                                    |
| Reboot                     | ff      | 10   | 1    | ff                                                                                                    |
| Reporting Interval         | ff      | 8e   | 3    | Byte 1: 00<br>Byte 2-3: Interval, [2~1440], Unit: min                                                               |
| Detection Interval         | ff      | 02   | 2    | UNIT 16, [2~60], Unit: min                                                                                          |
| Illuminance<br>Collection  | ff      | 06   | 9    | Byte1: 1c<br>Byte2-3: Dark State, UINT16, Unit: lux,<br>Byte4-5: Light State, UINT16, Unit: lux<br>Byte6-9: 0000000 |
| Data Storage               | ff      | 68   | 1    | 01-Enable, 00-Disable                                                                                               |
| Data<br>Retransmission     | ff      | 69   | 1    | 01-Enable, 00-Disable                                                                                               |
| Retransmission<br>Interval | ff      | ба   | 3    | Byte 1: 00<br>Byte 2-3: Interval time, unit: s,<br>[30~1200], Default: 600                                          |

#### Example:

1. Set Reporting Interval as 5 min.

| ff8e 00 0500 |      |                  |  |  |
|--------------|------|------------------|--|--|
| Channel      | Туре | Value            |  |  |
| ff           | 8e   | 0200=> 0005=5min |  |  |
|              |      |                  |  |  |

2. Set Detection Interval as 2 min.

| ff02 0200 |      |                  |  |
|-----------|------|------------------|--|
| Channel   | Туре | Value            |  |
| ff        | 02   | 0200=> 0002=2min |  |

3. Set Over 800 lux as Light Status and Below 200 lux as Dark Status.

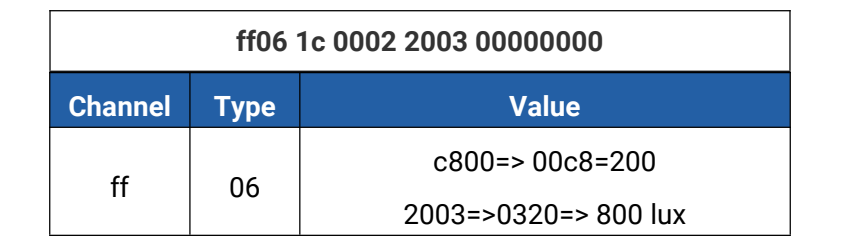

#### 4. Enable data storage feature.

| ff6801  |      |           |  |  |
|---------|------|-----------|--|--|
| Channel | Туре | Value     |  |  |
| ff      | 68   | 01=Enable |  |  |

## 5.2.2 Threshold Setting

#### Example:

1. Set Temperature Threshold as below 5°C or over 37°C.

| ff06 0c 3200 7201 0000000 |      |                                       |  |  |  |
|---------------------------|------|---------------------------------------|--|--|--|
| Channel                   | Туре | Value                                 |  |  |  |
|                           |      | Byte 1: 00001100=>0c                  |  |  |  |
| ff                        | 06   | Byte 2: 3200=> 0032 => 50*0.1=5°C     |  |  |  |
|                           |      | Byte 3: 72 01=> 01 72 => 370*0.1=37°C |  |  |  |

40

## 5.2.3 LoRaWAN® Setting

Modifying the following parameters triggers the device to re-enter the network.

| Item             | Channel | Туре | Byte | Description           |
|------------------|---------|------|------|-----------------------|
| ADR Mode         | ff      | 40   | 1    | 01-Enable, 00-Disable |
| Application Port | ff      | 65   | 1    | [1-223], Default:85   |

#### Example:

Milesight

1. Set Application Port as 85.

| ff65 55 |      |         |  |  |
|---------|------|---------|--|--|
| Channel | Туре | Value   |  |  |
| ff      | 65   | 55=> 85 |  |  |

## 5.2.4 Milesight D2D Setting

| ltem                     | Channel | Туре | Byte | Description                                    |
|--------------------------|---------|------|------|------------------------------------------------|
| Milesight D2D<br>Feature | ff      | 84   | 1    | 01-enable, 00-disable                          |
| Milesight D2D Key        | ff      | 35   | 8    | First 16 digits, last 16 digits are fixed as 0 |
|                          |         |      |      | Byte 1:                                        |
|                          |         |      |      | People Counting:                               |
|                          |         |      |      | 01-Occupied                                    |
|                          |         |      |      | 02-Vacant                                      |
|                          | ff      | 96   | 8    | 03-Dim                                         |
|                          |         |      |      | 04-Occupied/Bright                             |
|                          |         |      |      | 05-Occupied/Dim                                |
| Milesisht D2D            |         |      |      | Desk Occupancy:                                |
| Settings                 |         |      |      | 01-Region 1 Occupied                           |
| Settings                 |         |      |      | 02-Region 1 Vacant                             |
|                          |         |      |      | 03-Region 2 Occupied                           |
|                          |         |      |      | 04-Region 2 Vacant                             |
|                          |         |      |      |                                                |
|                          |         |      |      | 13-Region 10 Occupied                          |
|                          |         |      |      | 14-Region 10 Vacant                            |
|                          |         |      |      | Byte 2: 01-enable, 00-disable                  |

|  |  | Byte 3: 01-enable LoRa Uplink,    |
|--|--|-----------------------------------|
|  |  | 00-disable LoRa Uplink            |
|  |  | Byte 4-5: D2D control command     |
|  |  | Byte 6-7: control time, Unit: min |
|  |  | Byte 8: 01-enable control time,   |
|  |  | 00-disable control time           |

Milesight

1. Set Milesight D2D settings.

| ff96 03 01 01 04e0 0500 01 |                   |                                         |  |  |  |  |
|----------------------------|-------------------|-----------------------------------------|--|--|--|--|
| Channel                    | nannel Type Value |                                         |  |  |  |  |
|                            |                   | 03=> Dim;                               |  |  |  |  |
| ff                         | 96                | 01=>Enable;                             |  |  |  |  |
|                            |                   | 01=>Enable LoRa Uplink;                 |  |  |  |  |
|                            |                   | 04 e0=>e0 04, Control Command is e0 04; |  |  |  |  |
|                            |                   | 05 00=>00 05, Control time is 5 mins;   |  |  |  |  |
|                            |                   | 01=>Enable Control Time                 |  |  |  |  |

## 5.2.5 Historical Data Enquiry

The device supports data retrievability feature to send downlink command to enquire the historical data stored in the device. Before that, ensure the device time is correct and data storage feature was enabled to store data.

| Command | format: |
|---------|---------|
|---------|---------|

| Item              | Channel    | Туре | Byte | Description                          |
|-------------------|------------|------|------|--------------------------------------|
| Enquire data at a |            |      |      |                                      |
| certain point in  | fd         | 6b   | 4    | Unix timestamp                       |
| time              |            |      |      |                                      |
| Enquire data in   | 6.1        | 6    |      | Byte 1-4: Start time, Unix timestamp |
| time range        | Ta         | 60   | 8    | Byte 5-8: End time, Unix timestamp   |
| Stop query data   | <u>(</u> ) |      | -    |                                      |
| report            | Ta         | 60   | I    | TT                                   |
|                   |            |      |      | Byte 1: 01                           |
| Retrievability    | ff         | 6a   | 3    | Byte 2-3: Interval time, unit: s,    |
| Interval          |            |      |      | [30~1200], Default: 600              |

**Reply format:** 

| Channel Type Byte Description |
|-------------------------------|
|-------------------------------|

|       |          |   | 00: data enquiry success;                  |  |
|-------|----------|---|--------------------------------------------|--|
| fc    | fc 6b/6c | 1 | 01: time point or time range invalid;      |  |
|       |          |   | 02: no data in this time or time range.    |  |
|       |          |   | Byte 1-4: Timestamp                        |  |
|       |          |   | Byte 5: 01-People Counting                 |  |
|       |          |   | Byte 6-7: Total number of people           |  |
|       |          |   | Byte 8-9: 0000                             |  |
|       |          |   | Byte 1-4: Timestamp                        |  |
| 20    |          |   | Byte 5: 00-Desk Occupancy                  |  |
| 20 ce | ce       | 9 | Byte 6-7: Enable status of per region,     |  |
|       |          |   | > Bit 15-10: 000000;                       |  |
|       |          |   | > Bit 9-0: 1-Enable, 0-Disable for per bit |  |
|       |          |   | Byte 8-9: Occupancy status of per region,  |  |
|       |          |   | > Bit 15-10: 000000;                       |  |
|       |          |   | Bit 9-0: 1-Occupancy, 0-Vacant for per bit |  |

#### Note:

1. The device only uploads no more than 300 data records per range jnquiry.

2. When enquiring about the data in time point, it will upload the data that is the closest to the search point within the reporting interval range. For example, if the device's reporting interval is 10 minutes and users send a command to search for 17:00's data, if the device finds there is data stored in 17:00, it will upload these data. If not, it will search for data between 16:50 to 17:10 and upload the data which is the closest to 17:00.

#### Example:

1. Enquire historical data of temperature version device between 2024/5/15 10:20:22 to 2024/5/20 10:20:22.

| fd6c e61b4466 66b34a66 |      |                                                                    |  |  |
|------------------------|------|--------------------------------------------------------------------|--|--|
| Channel                | Туре | Value                                                              |  |  |
| fd 6c                  | 60   | Start time: e61b4466 => 66441be6 = 1715739622s =2024/5/15 10:20:22 |  |  |
|                        | 00   | End time: 66b34a66 => 664ab366 = 1716171622s =2024/5/20 10:20:22   |  |  |

#### Reply:

| fc6c00  |      |                          |  |  |
|---------|------|--------------------------|--|--|
| Channel | Туре | Value                    |  |  |
| fc      | 6с   | 00: data enquiry success |  |  |

| 20ce e81b4466 01 0500 0000 |      |                                                               |                                                                |  |
|----------------------------|------|---------------------------------------------------------------|----------------------------------------------------------------|--|
| Channel                    | Туре | Time Stamp                                                    | Value                                                          |  |
| 20                         | се   | e81b4466 => 6644b1e8 =<br>1715778024s<br>= 2024-5-15 21:00:24 | 01 => People Counting<br>0500=> 0005=5=>Total number of people |  |

-----END------